# THE DIESEL DUDES

BULLY DOG

13.33

ROOST IN PAR

BATTERY HOLDAGE

## BDX Tuner Programmer Installation

\*BEFORE INSTALLATION PLEASE READ\* \*PLEASE USE AT YOUR OWN RISK\*

These devices are used for OFF ROAD VEHICLES ONLY

## **Required Parts**

| Item | Description           | Use                                                                           |  |
|------|-----------------------|-------------------------------------------------------------------------------|--|
|      | BDX Device<br>(Tuner) | This device is the<br>tuner which holds<br>the tunes and<br>required software |  |
| 2    | Micro USB Cable       | Cable used to<br>connect BDX<br>Device (Tuner) to<br>Computer                 |  |
| 3    | OBD II CABLE          | Cable used to<br>connect BDX<br>Device (Tuner) to<br>Vehicle                  |  |

1

THE **DIESEL** DUDES

### **Tips Before Install**

- Read this document carefully, follow the instructions step-by-step.
- Have a fully charged battery & a battery charger connected to your vehicle
- Have ALL doors closed while loading the BDX tune to your vehicle
- Confused on start-up? Send us an email <u>support@thedieseldudes.com</u> (Our

business times are 10:30AM-6:30PM EST Monday-Friday)

### **Step 1: Plug BDX Tuner Into the Truck**

#### Use the OBD II CABLE and connect the BDX tuner into the truck

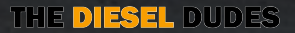

### Step 2: Update Tuner (Only if you get an Error Code)

You only need to do this step if you get an error message on your device such as:

- Part number not found
- Unrecognized vehicle
- General error message

If these messages appear on your BDX device, do not worry. You just need to UPDATE the BDX. The Update instructions are below. follow the next instructions on how to update your BDX Tuner Device. *If none of these occur, skip step* 2 and continue with step 3.

### Step 2: Update Tuner (Only if you get an Error Code)

### The Most common Error message is : General Error 110B8.

#### If you get this Error code, please do the following:

1) Check this link,

Double check everything on this is correct. If the error persists, move to step (2)

https://derivesystems.helpjuice.com/138614-troubleshooting/110b8-general-error-during-upload-on-a-sct-bdx-tuner

#### (2) UPDATE THE DEVICE

This is most likely the fix to your issue, take a look at page 7. Update the device and try again. If the error persists contact us.

### **Step 2.1 Identify Which Device You Have.**

The BDX has two different brands (however they function the exact same). You either have

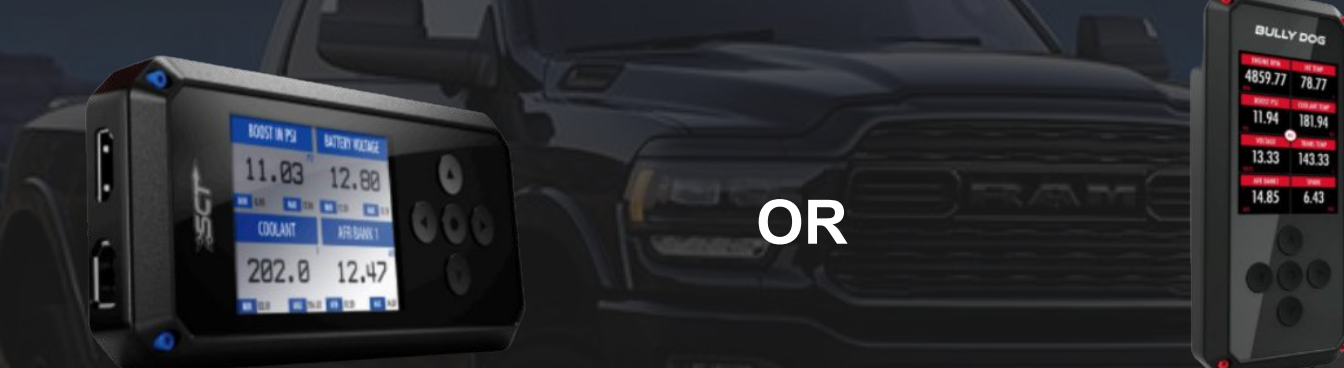

#### (1) SCT BDX Tuner

(2) Bully Dog BDX Tuner

Although functionality between the <u>two are identical</u>, the set-up for updates will be slightly different for both brands. If you are unsure which one you may have, your device will either say "SCT" or "Bully Dog" on the physical device or on the original box or refer to the images found above.

### Step 2.2 Updating your BDX Tuner (SCT & Bully Dog)

Select the brand that applies to your BDX device, you must do the update before loading any custom tunes on the BDX device. The following links are step-by-step video instructions on how to update your BDX Tuner Device.

OR

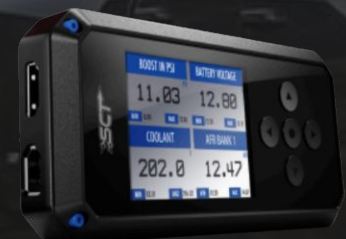

**SCT BDX Device** 

https://derivesystems.helpjuice.com/ sct-software/353181-device-updater

#### **Bully Dog BDX Tuner**

BULLY DO

https://derivesystems.helpjuice.co m/49686-bully-dog-general-questi ons/344100-where-do-i-find-the-de vice-updater)

### **Step 3 : Loading your** Custom Delete Tune

Once your BDX Tuner is plugged into the truck via OBDII CABLE, now it is time to view and **install all custom tuning**. *If you experience any strange error codes, go back to step 2 and review all steps, you most likely need to update the BDX device.* 

Delete Custom Tunes are pre-loaded onto the tuner and will be labeled HEAVY TOW, LIGHT TOW, MPG/STREET, RACE & SOTF (Shift On The Fly). *Please make sure to download the CUSTOM TUNES not the "preloaded tunes"* 

ONLY install SOTF if you have installed the SOTF switch beforehand. Tuner will download onto the truck, once it is 100% complete you are good to go.

### **Step 3 : Loading your Custom Delete Tune**

ONLY install SOTF if you have installed the SOTF switch beforehand. Tuner will download onto the truck, once it is 100% complete you are good to go.

SOTF Positions with switch : POSITION 1 - Heavy tow 40hp POSITION 2 - Light tow 80hp POSITION 3 - Street MPG 125HP POSITION 4 - Street 150HP POSITION 5 - RACE 180HP

### **Step 3 : Loading your Custom Delete Tune**

#### 6.4L Power Levels

| Heavy Tow | Light Tow | Street MPG | Race  | SOTF                                   |
|-----------|-----------|------------|-------|----------------------------------------|
| 60 hp     | 100hp     | 160hp      | 250hp | No SOTF<br>switch for<br>08-10 models. |

#### 6.7L Power Levels

| Heavy Tow | Light Tow | Street MPG | Race  | SOTF                                        |
|-----------|-----------|------------|-------|---------------------------------------------|
| 40 hp     | 80hp      | 125hp      | 180hp | SOFT File for<br>Shift on the Fly<br>switch |

### Step 4 : Tranny Relearn (IF NEEDED)

### You can then do the tranny relearn if needed.

For Tranny Relearn click HERE: <u>https://www.spediesel.com/pages/6r140-transmission-relearn</u>

### **Step 5 : Shift On the Fly (SOTF) Switch Install Instructions**

# To install the switch with your BDX Tuner, follow the instructions included in the BDX packaging.

### If you have NOT received the instructions, please send us a quick email support@thedieseldudes.com

### **Step 5 : Shift On the Fly (SOTF) Switch Install Instructions**

**SOTF Positions with switch :** POSITION 1 - Heavy tow 40hp POSITION 2 - Light tow 80hp **POSITION 3 - Street MPG 125HP** POSITION 4 - Street 150HP POSITION 5 - RACE 180HP

### **Experiencing Some Issues? Contact us!**

If you are experiencing technical difficulties or have questions regarding the installation, please do

not hesitate to contact us at <a href="mailto:support@thedieseldudes.com">support@thedieseldudes.com</a>.

Our Tech support team will do their best to find your solution as soon as possible. Our Tech support team will do their best to find your solution within 1-2 business day, (Our business times are 10:30AM-6:30PM EST Monday-Friday)